# MÓDULO 3 Cadastros básicos

Agora que você já conhece o SCAWEB, demonstraremos como realizar os cadastros básicos do HÓRUS.

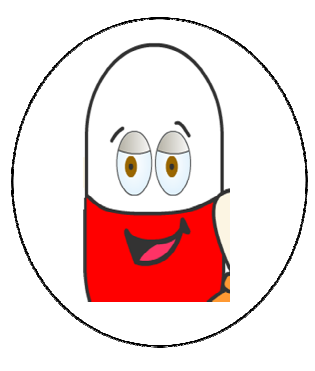

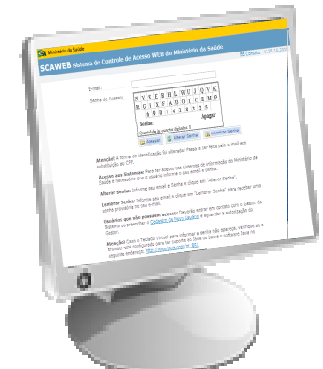

Inicialmente, você precisará acessar o HÓRUS com o email e senha cadastrados no SCAWEB. Como demonstrado no módulo II.

Ao acessar o HÓRUS, você visualizará, no cabeçalho da tela, o nome do operador, o perfil e o estabelecimento de saúde que você está vinculado.

| ÓRUS                         | la Saúde<br>Sistema N   | acional de                 | Gestão da Assis                      | tência Farn   | nacêutica                         |                     |                      |
|------------------------------|-------------------------|----------------------------|--------------------------------------|---------------|-----------------------------------|---------------------|----------------------|
| rador:TREIN/<br>belecimentos | AMENTO<br>: de Saúde: O | Perfil:Ge:<br>ENTRAL DE AI | stor Master - I<br>BASTECIMENTO FARM | 1ACÊUTICO TRI | I   <u>Aiuda</u>    <br>EINAMENTO | 🛛 <u>Sair</u> (Vers | ão:V-34.13 - 07.07.2 |
| ispensação                   | Entrada                 | Cadastro                   | Movimentações                        | Relatórios    | Solicitações                      | URM                 | Se treina            |
|                              |                         |                            |                                      |               |                                   |                     | ()                   |
|                              |                         |                            |                                      |               |                                   |                     | TREINAME             |
|                              |                         |                            |                                      |               |                                   |                     |                      |
|                              |                         |                            |                                      |               |                                   |                     |                      |
|                              |                         |                            |                                      |               |                                   |                     |                      |
|                              |                         |                            |                                      |               |                                   |                     |                      |
|                              |                         |                            |                                      |               |                                   |                     |                      |
|                              |                         |                            |                                      |               |                                   |                     |                      |

Este módulo apresentará as funcionalidades do menu "Cadastro". Nele, existem as seguintes opções:

- Usuário SUS;
- Estabelecimento de Saúde;
- Departamento;
- Localização Física;
- Origem Receita;
- Subgrupo Origem Receita.

# Por que é preciso fazer esses cadastros no HÓRUS?

O registro dos cadastros básicos no HÓRUS é o passo inicial para utilização do sistema.

Eles são imprescindíveis para a execução das demais funcionalidades.

- **Cadastro de usuário SUS:** todo usuário que será atendido deve ser cadastrado no HÓRUS. Sem esse cadastro não será possível registrar as dispensações.
- Cadastro de estabelecimento de saúde: os estabelecimentos da rede de saúde devem ser cadastrados no HÓRUS. Esse cadastro é essencial para realizar o vínculo do funcionário (operador do HÓRUS) ao seu local de trabalho e para registrar as movimentações dos produtos. Exemplos: unidade básica de saúde, CAPS, CEO, entre outros.
- Cadastro de departamento: os setores internos de uma estabelecimento de saúde devem ser registrados no HÓRUS, para o registro das distribuições de produtos a esses setores. Exemplos: sala de nebulização, sala de curativo, consultórios, entre outros.
- Cadastro de localização física: permite, no momento da entrada dos produtos, a seleção do local onde esses produtos serão estocados. Exemplos: estantes, pallets, entre outros.
- Cadastros de origem e subgrupo de origem de receita: esses cadastros correspondem a procedência da prescrição e serão utilizados no registro da dispensação. Exemplo: unidades de saúde, hospital filantrópico, entre outros.

Sem esses cadastros as funcionalidades do HÓRUS, como dispensação, entrada de produtos e movimentações, não poderão ser concluídas.

Para o cadastro de Usuário SUS, no menu "Cadastro" selecione a opção "Usuário SUS". Esse cadastro deve ser iniciado para permitir a dispensação de medicamentos.

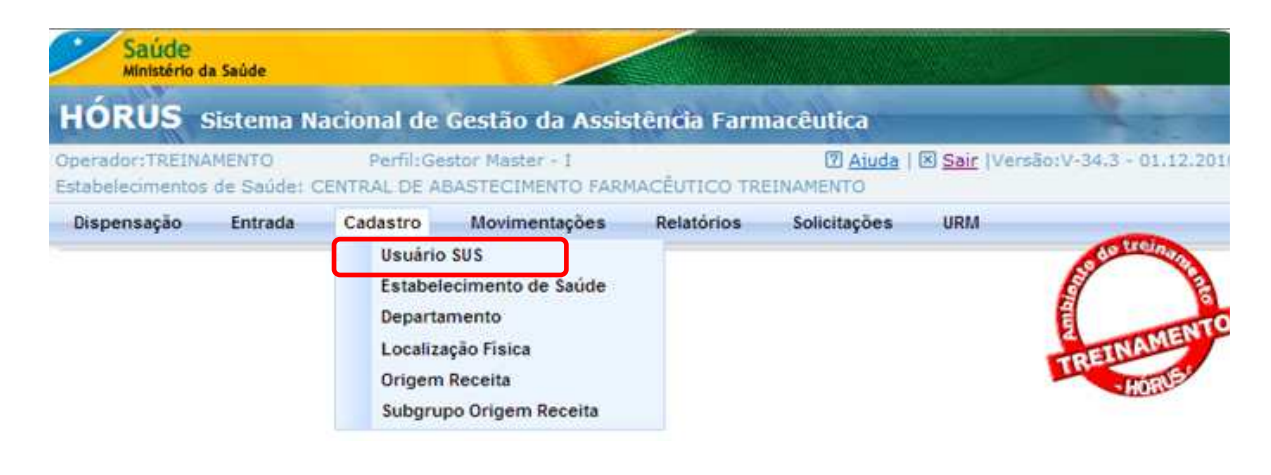

Inicialmente, aparecerá a tela de pesquisa, para confirmar se o usuário já foi cadastrado. Este cadastro é nacional, portanto, o usuário pode ter sido cadastrado em outro Estabelecimento de Saúde.

| Operador:TREINAMENTO       Perfil:Gestor Master - I       Image: Aligned a light state in the state in the state                                                  | HORUS                               | Sistema N            | acional de                | Gestão da Assis                      | itência Farm | nacêutica            |             | A.C. I                 |
|----------------------------------------------------------------------------------------------------|-------------------------------------|----------------------|---------------------------|--------------------------------------|--------------|----------------------|-------------|------------------------|
| Dispensação Entrada Cadastro Movimentações Relatórios Solicitações URM<br>2 USUÁRIO SUS<br>Nome                                                                                                    | )perador:TREINA<br>istabelecimentos | MENTO<br>de Saúde: C | Perfil:Ge<br>ENTRAL DE AB | stor Master - I<br>BASTECIMENTO FARM | ACÊUTICO TRE | Aiuda  <br>EINAMENTO | X Sair (Ven | são:V-34.8 - 03.03.201 |
| > Usuário SUS       Nome       Nome da Mãe       Nº Cartão SUS       Nº Cartão SUS       Data Nascimento                                                                                                    | Dispensação                         | Entrada              | Cadastro                  | Movimentações                        | Relatórios   | Solicitações         | URM         |                        |
| Nome a Mãe Interna Antonia Antonia Ant | ⊿ Usuário Sl                        | JS                   |                           |                                      |              |                      |             | Con Constant           |
| Nome da Mãe IREINAME HORE HORE HORE HORE HORE HORE HORE                                                                                                    | Nome                                |                      |                           |                                      |              |                      |             | MENT                   |
| Nº Cartão SUS                                                                                                    | Nom <mark>e da Mãe</mark>           |                      |                           |                                      |              |                      |             | TREINADUS              |
| Data Nascimento                                                                                                    | № Cartão SUS                        |                      |                           |                                      |              |                      |             | home                   |
| Data Nascimento                                                                                                    | Nº CPF                              |                      |                           | ]                                    |              |                      |             |                        |
|                                                                                                    | Data Nascimento                     |                      |                           |                                      |              |                      |             |                        |

A pesquisa do usuário pode ser realizada pelo Nome, Nome da mãe, data de nascimento, nº do cartão SUS ou CPF. Escolha a forma que preferir, digite o dado e clique no botão Pesquisar.

A mensagem **"Nenhum registro encontrado**" informa que o usuário não está cadastrado no HÓRUS.

| Para cadastra-lo, | clique no botao | novo p | oara abrir a tela | de cadastro. |
|-------------------|-----------------|--------|-------------------|--------------|
|                   |                 |        |                   |              |

| HORUS<br>peradort TREINA<br>stabelecimentos | Sistema N<br>MENTO<br>de Saúde: O | acional de<br>Perfil:Ge<br>CENTRAL DE AB | Gestão da Assis<br>stor Master - I<br>JASTECIMENTO FARM | tência Farn    | nacêutica<br>P <u>Aiuda</u>  <br>EINAMENTO | 🗵 <u>Sair</u>  Ver | são:V-34.3 - 01.12.20 |
|---------------------------------------------|-----------------------------------|------------------------------------------|---------------------------------------------------------|----------------|--------------------------------------------|--------------------|-----------------------|
| Dispensação                                 | Entrada                           | Cadastro                                 | Movimentações                                           | Relatórios     | Solicitações                               | URM                |                       |
| a Usuário Sl                                | JS                                |                                          |                                                         |                |                                            |                    | Se de treinant        |
| Nome<br>Nome da Mãe<br>Nº Cartão SUS        | []<br>[                           | Maria Trindac                            | Nenhum registi                                          | ro foi enconti | rado                                       |                    | TREINAMENT            |
| ata Nascimento                              | ·                                 | Q Pesquisar                              | 🕄 Novo                                                  |                |                                            |                    |                       |

| Saúde<br>Ministério da Saúde                                                                                   |                               |                                    |               |                                        |                      |             |
|----------------------------------------------------------------------------------------------------|-------------------------------|------------------------------------|---------------|----------------------------------------|----------------------|-------------|
| HÓRUS Sistema                                                                                                  | Nacional de                   | Gestão da Assis                    | stência Farm  | acêutica                               |                      |             |
| )perador:TREINAMENTO<br>stabelecimentos de Saúde                                                               | Perfil:Ges<br>: CENTRAL DE AB | tor Master - I<br>ASTECIMENTO FARI | MACÊUTICO TRE | ( <mark>) Ajuda</mark>   (<br>INAMENTO | 🛛 <u>Sair</u>  Versã | o:V-34.13 - |
| Dispensação Entrada                                                                                            | Cadastro                      | Movimentações                      | Relatórios    | Solicitações                           | URM                  |             |
| 7 Usuário SUS                                                                                                  |                               |                                    |               |                                        |                      | Sec.        |
| Jnidade de Referência                                                                                          | :: Selecione ::               |                                    | •             |                                        |                      | al a        |
| Jnid. Dispensacao (Atual)                                                                                      | CENTRAL DE ABAST              | ECIMENTO FARMACÊU                  | ICO TREINA    |                                        |                      | TREIN       |
| Vº Cartão SUS                                                                                                  |                               | 60                                 |               |                                        |                      | ·H          |
| Nome                                                                                                    |                               |                                    | @ <u>*</u>    |                                        |                      |             |
| Vº CPF                                                                                                    | som                           | ente números                       |               |                                        |                      |             |
| Iº RG                                                                                                    | UF                            |                                    |               |                                        |                      |             |
| Iº Prontuário                                                                                                  |                               |                                    |               |                                        |                      |             |
| Data Nascimento                                                                                                | *                             |                                    |               |                                        |                      |             |
| Sexo                                                                                                    | C Masculino                   | Eeminino *                         |               |                                        |                      |             |
| loma da Mãa                                                                                                    |                               | - Ferning                          | 1             |                                        |                      |             |
| lome da Responstivel                                                                                           |                               |                                    |               |                                        |                      |             |
| IO CDE Deen                                                                                                    |                               | 10 10                              |               |                                        |                      |             |
| - Cri Kesp.                                                                                                    | 50m                           | ente números                       |               |                                        |                      |             |
| EP                                                                                                    | [20]07/2011                   |                                    |               |                                        |                      |             |
| 1unicípio                                                                                                    | ~                             |                                    | (P *          |                                        |                      |             |
| ogradouro                                                                                                    |                               |                                    |               |                                        |                      |             |
| airro                                                                                                    |                               |                                    | *             |                                        |                      |             |
| Complemento                                                                                                    |                               |                                    |               |                                        |                      |             |
| I <sup>o</sup> Telefone Residencial                                                                            |                               |                                    |               |                                        |                      |             |
| Nº Telefone Celular                                                                                            |                               |                                    |               |                                        |                      |             |
| Aller and a state of the second second second second second second second second second second second second s | <u></u>                       |                                    |               |                                        |                      |             |

Para a realização desse cadastro, recomendamos que seja exigido um documento de identificação para a digitação correta do nome e evitar duplicidade de cadastro.

No primeiro campo escolha o estabelecimento de saúde que assiste o usuário.

No campo seguinte aparecerá o estabelecimento de saúde no qual está sendo realizado o cadastro do usuário SUS.

O HÓRUS está integrado ao Cadastro Nacional de Usuários (CADSUS). Então, quando o usuário possui o cartão definitivo, é possível importar os seus dados para o HÓRUS, digitando o seu número ou o seu nome.

Se o usuário não possui o cartão definitivo, os dados pessoais devem ser preenchidos.

Os dados que não foram importados podem ser preenchidos.

Os campos "**nome** e **CPF do responsável**" podem ser informados nos casos de usuários menores de idade ou no cadastro de usuários que possuem cuidadores.

A data do cadastro é preenchida automaticamente pelo sistema.

Complete os dados endereço, se necessário, e acrescente os telefones do usuário.

Quando for necessário o preenchimento dos campos de endereço, pode-se realizar a busca pelo CEP. O sistema está integrado ao banco de dados dos CORREIOS, dessa forma, ao digitar o CEP e clicar no botão de busca, aparecerá opção para selecionar o endereço desejado. Essa busca é valida para os municípios que não possuem CEP único.

Recomenda-se ainda que seja exigida a apresentação do comprovante do endereço para evitar registros incorretos.

| Programa de Saúde                 | Itens Disponíveis                                 | Itens Adicionados              |            |
|-----------------------------------|---------------------------------------------------|--------------------------------|------------|
|                                   | DST/AIDS<br>Diabetes<br>Hanseníase<br>Tuberculose | <b>191</b><br>17 mil<br>17 mil |            |
| Observação                        | - [                                               | *                              |            |
|                                   |                                                   | *                              |            |
| Registro Ativo                    | € Sim C Não                                       |                                |            |
| <ul> <li>campos obriga</li> </ul> | tórios                                            |                                |            |
|                                   | 🗄 Salvar 💭 Consultar                              |                                |            |
|                                   |                                                   |                                |            |
|                                   | Minister                                          | da Saúda - SEIDATASUE - BI     | UPTIE PAIR |

Agora, selecione os programas de saúde em que o usuário está cadastrado no município. Clique duas vezes no programa desejado ou selecione o programa e clique na seta simples para que o mesmo seja incluído no campo da direita (itens adicionados).

Embora seja opcional, é importante que o município vincule o novo usuário ao(s) programa(s) de saúde em que o mesmo está cadastrado. Isso facilitará o acompanhamento dos usuários e o planejamento das ações dos programas de saúde.

Caso o município possua programas de saúde não disponíveis na base do HÓRUS, pode ser solicitada a inclusão ao gestor federal.

No campo de observação, digite informações importantes sobre o usuário. Essas informações serão visualizadas na tela de dispensação.

Clique em Salvar para finalizar o cadastro do usuário!

Aparecerá a mensagem "Dados inseridos com sucesso", confirmando a operação.

#### Outro cadastro a ser realizado é o Estabelecimento de Saúde!

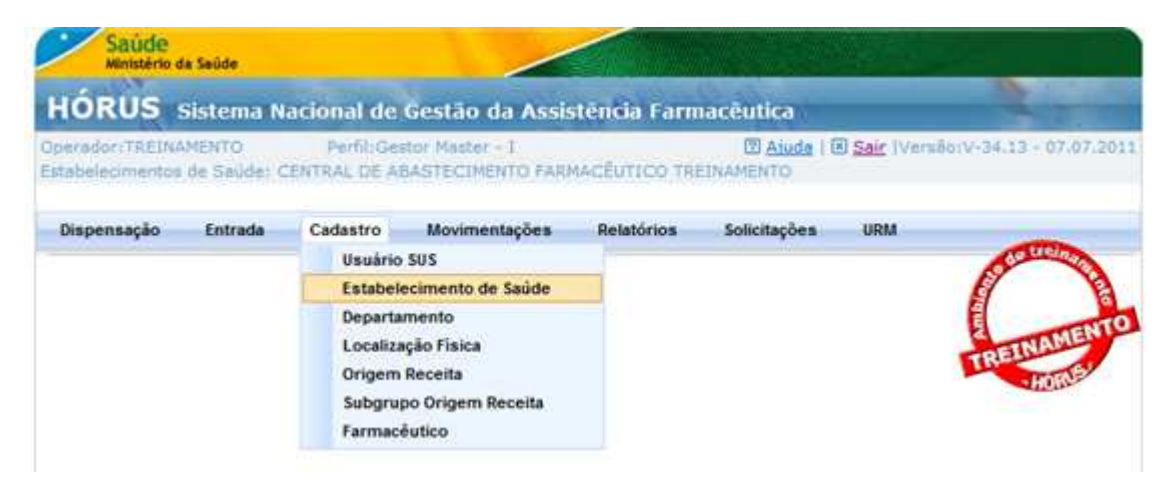

Os estabelecimentos de saúde que necessitam ser cadastrados no HÓRUS são aqueles onde o sistema será implantado e aqueles que embora não informatizados recebem produtos para dispensação ou uso interno.

No entanto, é preciso que os estabelecimentos de saúde sejam previamente cadastrados no Cadastro Nacional de Estabelecimentos de Saúde (CNES).

| perador:TREINA<br>stabelecimentos | MENTO<br>de Saúde: C | Perfil:Ge<br>ENTRAL DE AB | stor Master - I<br>BASTECIMENTO FARM | IACÊUTICO TRI              | D Ajuda  <br>EINAMENTO | Sair  Vers    |
|-----------------------------------|----------------------|---------------------------|--------------------------------------|----------------------------|------------------------|---------------|
| Dispensação                       | Entrada              | Cadastro                  | Movimentações                        | Relatórios                 | Solicitações           | URM           |
| Estabelecin                       | nentos d             | e Saúde                   |                                      |                            |                        |               |
| ome                               |                      |                           |                                      | *                          |                        |               |
| ódigo CNES                        |                      | Descr                     | ição                                 |                            |                        | <b>@</b> *    |
| beçalho 1                         |                      |                           |                                      |                            |                        |               |
| beçalho 2                         | [                    |                           |                                      |                            |                        |               |
| eçalho 3                          |                      |                           |                                      |                            |                        |               |
| escrição do Logo                  | otipo                |                           |                                      |                            |                        |               |
| o de Atendime                     | nto *                | BÁSICO<br>ESPECIALIZADO   |                                      | <b>PH</b><br>5<br>1<br>144 |                        |               |
| po de Estabelec                   | imento (             | Farmácia/U                | nidade de Saúde 🔿                    | Almoxarifado C             | Central C Almo         | xarifado Regi |
| era                               |                      | • Federal C               | Estadual C Municip                   | al                         |                        |               |
| gistro Ativo                      |                      | • Sim C Não               | D                                    |                            |                        |               |

Nesta tela, digite o **nome do estabelecimento**, **o número do CNES** e clique no botão de **busca**. Selecione o estabelecimento.

- Almoxarifados e farmácias em edificação exclusiva: registrar com o número do CNES da Secretaria Municipal de Saúde;
- Farmácias no ambiente das unidades de saúde: registrar com o número do CNES da unidade de saúde.

Para identificação dos documentos emitidos pelo HÓRUS (requisições e relatórios) é preciso registrar o cabeçalho. Digite a informação para elaboração do cabeçalho.

Também pode-se inserir, no cabeçalho, o logotipo da prefeitura.

Clique em **Selecionar**, encontre a imagem salva no computador, clique na imagem e em **Abrir**.

O slogan da prefeitura, também, pode ser registrado.

# Veja um exemplo de relatório, no qual constam as informações do cabeçalho.

| (Shortos                  |                                                         |                                   |         |               | Terça-fe   | eira 08 F | evereiro 2             | 0   |
|---------------------------|---------------------------------------------------------|-----------------------------------|---------|---------------|------------|-----------|------------------------|-----|
| PREFEIT                   | URA MUNICIPAL DO TREINAMENTO<br>ARIA MUNICIPAL DE SAÚDE |                                   |         |               |            | Pág       | in <mark>a 1 de</mark> |     |
|                           | Posição de                                              | Estoque do <mark>Município</mark> |         |               |            |           |                        |     |
| Estabelecimento de Saúde: | FARMÁCIA TREINAMENTO                                    |                                   |         |               |            |           |                        |     |
| Produto                   |                                                         |                                   |         |               |            |           | Unidade                |     |
| AMOXICILINA SUSPENSÃO OF  | RAL 50 MG/ML 100 ML                                     |                                   |         |               |            |           | FR.                    |     |
| Endereço                  | Programa de Saúde                                       | Dt. Validade                      | Nº Lote | Blog          | Quantidade |           | VI. To                 | ot  |
| SALA DE ESTOQUE           | ASSISTENCIA FARMACEUTICA                                | 12/11/2012                        | 65498   | N             | 140        |           | 262                    | E   |
| SALA DE ESTOQUE           | ASSISTENCIA FARMACEUTICA                                | 12/11/2012                        | 65498   | N             | 67         |           | 125                    | e   |
|                           |                                                         |                                   | Tota    | I do Produto: |            | 207       | 388                    | 8,  |
| ATENOLOL COMPRIMIDO 50 M  | IG                                                      |                                   |         |               |            |           | COMP.                  |     |
| Endereço                  | Programa de Saúde                                       | Dt. Validade                      | Nº Lote | Blog          | Quantidade |           | VI. To                 | Jt  |
| SALA DE ESTOQUE           | ASSISTENCIA FARMACEUTICA                                | 18/12/2012                        | 24587   | N             | 1.100      |           | 11                     | ,0  |
|                           |                                                         |                                   | Tota    | I do Produto: |            | 1.100     | 1                      | 1.0 |

Selecione o tipo de atendimento. Clique duas vezes na opção Básico.

Caso apareçam os campos obrigatórios CNPJ e nome da Secretaria, isso indica que foi selecionado o tipo de atendimento ESPECIALIZADO. Este tipo de atendimento não deve ser selecionado no município.

Em seguida, selecione o **tipo de estabelecimento**, a **esfera de gestão Municipal**, mantenha o **registro ativo** e **salve**. Aparecerá a mensagem **"Dados inseridos com sucesso"**, confirmando a operação.

| tabelecimentos de                                            | NTO Perfil:G<br>Saúde: CENTRAL DE A | estor Master - I<br>IBASTECIMENTO FAR | MACÊUTICO TRE   | Ajuda  <br>EINAMENTO | 🗷 <u>Sair</u> (Vers |
|--------------------------------------------------------------|-------------------------------------|---------------------------------------|-----------------|----------------------|---------------------|
| Dispensação f                                                | ntrada Cadastro                     | Movimentações                         | Relatórios      | Solicitações         | URM                 |
| stabelecime                                                  | ntos de Saúde                       |                                       |                 |                      |                     |
|                                                              |                                     | Dados inseri                          | dos com suces   | 50.                  |                     |
| ne                                                           | FARMÁCIA TREIN                      | AMENTO                                | *               |                      |                     |
| go CNES                                                      | 3039897 Des                         | rição PREFEITURA MUN                  | ICIPAL DE PORTO | GRANDE               | Ø *                 |
| çalho 1                                                      | PREFEITURA MUN                      | ICIPAL                                |                 |                      |                     |
| eçalho 2                                                     | FARMÁCIA TREIN                      | AMENTO                                |                 |                      |                     |
| eçalho 3                                                     |                                     |                                       |                 |                      |                     |
|                                                              | 10 TUKU                             | )                                     |                 |                      |                     |
|                                                              | HÓRUS                               |                                       |                 |                      |                     |
| escrição do Logotip                                          |                                     |                                       | NN BÁSI         | co                   |                     |
| escrição do Logotip                                          | * ESPECIALIZAD                      |                                       |                 |                      |                     |
| scrição do Logotip<br>o de Atendimento<br>o de Estabelecimo  | * ESPECIALIZADO                     | Jnidade de Saúde 🤇                    | Almoxarifado C  | Central C Almos      | karifado Regio      |
| crição do Logotip<br>de Atendimento<br>de Estabelecimo<br>ra | ento © Farmácia/I                   | Jnidade de Saúde C                    | Almoxarifado C  | Central C Almo:      | karifado Regio      |

As próximas orientações para novo cadastro, edição e exclusão servem para as demais funcionalidades do HÓRUS.

Caso seja necessário cadastrar outro estabelecimento, clique no botão "Novo".

Para realizar uma consulta, clique no botão consultar.

| Saúde<br>Ministério d               | da Saúde                |                           | /                                    |                 |                               |                      |                       |
|-------------------------------------|-------------------------|---------------------------|--------------------------------------|-----------------|-------------------------------|----------------------|-----------------------|
| HÓRUS                               | Sistema N               | acional de                | Gestão da Assis                      | tência Farn     | acêutica                      |                      | 2.                    |
| Operador:TREIN/<br>Estabelecimentos | AMENTO<br>; de Saúde; C | Parfil:Ge<br>ENTRAL DE AB | stor Master - I<br>BASTECIMENTO FARM | MACÊUTICO TRI   | ☑ <u>Aiuda</u>  <br>EINAMENTO | 🗵 <u>Sair</u> (Versä | io:V-34.3 - 01.12.201 |
| Dispensação                         | Entrada                 | Cadastro                  | Movimentações                        | Relatórios      | Solicitações                  | URM                  |                       |
|                                     | mentos de               | e Saúde                   |                                      |                 |                               |                      | Sec Heren             |
| Nome                                |                         |                           |                                      |                 |                               |                      | MENTO                 |
| Código CNES                         |                         | Descr                     | ição                                 |                 |                               | \$                   | TREINAD               |
|                                     |                         | ) Pesquisar               | 9 Voltar                             |                 |                               |                      |                       |
|                                     |                         |                           |                                      |                 |                               |                      |                       |
|                                     |                         |                           | Ministério da Saúde -                | SE/DATASUS - SC | TIE/DAF                       |                      |                       |

Agora, digite o nome ou parte do nome do estabelecimento de saúde e clique em **pesquisar**.

| HOPUS                     |             | and the second |                   |               | Caller .       |              |                   |
|---------------------------|-------------|----------------|-------------------|---------------|----------------|--------------|-------------------|
| HURUS                     | Sistema N   | acional de     | Gestão da Assis   | tência Farm   | acêutica       |              | - L.              |
| perador:TREINA            | MENTO       | Perfil:Ge      | stor Master - I   |               | 2 <u>Ajuda</u> | Sair (Versão | o:V-34.3 - 01.12. |
| stabelecimentos           | de Saude: ( | LENTRAL DE At  | SASTECIMENTO FARM | IACEUTICO TRE | INAMENTO       |              |                   |
| Dispensação               | Entrada     | Cadastro       | Movimentações     | Relatórios    | Solicitações   | URM          |                   |
| 7 Estabeleci              | mentos d    | e Saúde        |                   |               |                |              | Sectionally       |
| lome                      |             |                |                   | -1            |                |              |                   |
| lonie                     | 11          | REINAMENTO     |                   |               |                |              | TNAMEN            |
| Código CNES               |             | Descr          | ição              |               |                | 9            | TREID             |
|                           |             | 🖓 Pesquisar 📢  | 9 Voltar          |               |                |              | - Mente           |
|                           |             | Nome           | 1                 | Utilizar      | Unidade        | Editar       | Excluir           |
| CENTRAL DE<br>ABASTECIMEN | го<br>Э     |                |                   | 9 <u>0</u>    |                | 2            | ×                 |
| TREINAMENTO               |             |                |                   |               | _              |              |                   |

O estabelecimento pode ser editado ao clicar no símbolo de editar. Assim podem ser modificados o nome, o cabeçalho, o logotipo, o tipo de estabelecimento e a situação do registro para ativo ou não.

| Operador:TREINAMENTO<br>Estabelecimentos de Saúde                                                      | Perfil:Gestor M<br>CENTRAL DE ABASTE | aster - I<br>CIMENTO FARM | ACÊUTICO TRE                       | INAMENTO       | 🗷 <u>Sair</u> (Versã | io:V-34.6 - 28.01 |
|----------------------------------------------------------------------------------------------------|--------------------------------------|---------------------------|------------------------------------|----------------|----------------------|-------------------|
| Dispensação Entrada                                                                                    | Cadastro Mo                          | vimentações               | Relatórios                         | Solicitações   | URM                  |                   |
| 7 Estabelecimentos                                                                                     | de Saúde                             |                           |                                    |                |                      | Concernant and    |
|                                                                                                    | FARMÁCIA TREINAMENTO                 |                           |                                    |                |                      | TREINAME          |
| Cabecalho 1                                                                                            | EADMACTA TREINAMENTO                 | UNDO MUNICIPAL            | DE SAUDE DE ANG                    | SICAL FUNSAUDE | <b>Q</b> *           | * HURNS           |
| Cabeçalho 2                                                                                            |                                      |                           |                                    |                |                      |                   |
| Cabeçalho 3                                                                                            |                                      |                           |                                    |                |                      |                   |
| Imagem Logotipo                                                                                        |                                      | Selecionar                |                                    |                |                      |                   |
| Imagem Logotipo<br>Descrição do Logotipo                                                               | R HÓRUS                              | Selecionar                | <u></u>                            |                |                      |                   |
| Imagem Logotipo<br>Descrição do Logotipo<br>Tipo de Atendimento *                                      | HÓRUS                                | Selecionar                | BÁSI<br>H                          | CO             |                      |                   |
| Imagem Logótipo<br>Descrição do Logotipo<br>Tipo de Atendimento *<br>Tipo de Estabelecimento           | HÓRUS<br>ESPECIALIZADO               | Selecionar                | BÁSH<br>HI<br>HI<br>Almoxarifado C | co             | arifado Region       | nal               |
| Imagem Logotipo<br>Descrição do Logotipo<br>Tipo de Atendimento *<br>Tipo de Estabelecimento<br>Esfera | HÓRUS<br>ESPECIALIZADO               | Selecionar                | Almoxarifado C                     | co             | arifado Region       | nal               |

Para **alterar** algum dado do estabelecimento, **digite a nova informação** a ser alterada e clique em **salvar**.

Aparecerá a mensagem "Dados alterados com sucesso", confirmando a operação.

| perador:TREINAMENTO<br>stabelecimentos de Saúde: (                      | Perfil:Ge<br>CENTRAL DE AB | stor Master - I<br>ASTECIMENTO FARI | MACÊUTICO TRI                    | Aiuda  <br>Aiuda  <br>Ainamento | 🗵 <u>Sair</u>  Versão | :V-34.6 - 28 |
|-------------------------------------------------------------------------|----------------------------|-------------------------------------|----------------------------------|---------------------------------|-----------------------|--------------|
| Dispensação Entrada                                                     | Cadastro                   | Movimentações                       | Relatórios                       | Solicitações                    | URM                   |              |
| Estabelecimentos d                                                      | e Saúde                    |                                     |                                  |                                 |                       | Sector and   |
|                                                                         |                            | Dados altera                        | dos com <mark>s</mark> uces      | iso.                            |                       |              |
| lome F                                                                  | ARMÁCIA TRFINA             | MENTO                               | *                                |                                 | 1                     | TREINAN      |
| Código CNES 6                                                           | 489400 Descr               | icão FUNDO MUNICIPA                 | L DE SAUDE DE AN                 | GICAL FUNSAUDE                  | <b>60 *</b>           | HOR          |
| Cabeçalho 1 S                                                           | ECRETARIA MUNI             | CIPAL DE SAÚDE                      |                                  |                                 |                       | *            |
| Cabeçalho 2                                                             | ARMÁCIA TREINA             | MENTO                               |                                  |                                 |                       |              |
| magem Logotipo                                                          | <b>CHÓRIK</b>              | + Selecionar                        |                                  |                                 |                       |              |
| magem Logotipo                                                          | R HÓRUS<br>IÓRUS           | Selecionar                          |                                  |                                 |                       |              |
| magem Logotipo<br>Descrição do Logotipo F                               | ORUS<br>ESPECIALIZADO      | Selecionar                          | BÁS                              | co                              |                       |              |
| ipo de Estabelecimento                                                  | ÓRUS<br>ESPECIALIZADO      | Selecionar                          | BÁS<br>(<br>Ht<br>Almoxarifado C | co                              | xarifado Region       | al           |
| escrição do Logotipo F<br>ipo de Atendimento *<br>po de Estabelecimento | ÓRUS<br>ESPECIALIZADO      | A Selecionar                        | Almoxarifado (                   | CO<br>Co                        | carifado Region       | ař           |

Na consulta também é possível **excluir** um estabelecimento.

| ORUS Sistema                                    | Nacional de                | Gestão da Assis                      | tência Farm   | acêutica                      |                      | 1                  |
|-------------------------------------------------|----------------------------|--------------------------------------|---------------|-------------------------------|----------------------|--------------------|
| perador:TREINAMENTO<br>itabelecimentos de Saúde | Perfil:Ge<br>CENTRAL DE AB | stor Master - I<br>BASTECIMENTO FARM | IACÉUTICO TRE | 2 <u>Aiuda</u>  <br>EINAMENTO | 🛛 <u>Sair</u> (Versã | o:V-34.3 - 01.12.  |
| Dispensação Entrada                             | Cadastro                   | Movimentações                        | Relatórios    | Solicitações                  | URM                  |                    |
| Fstabelecimentos                                | de Saúde                   |                                      |               |                               |                      | Contraction of the |
| ome                                             | TREINAMENTO                |                                      |               |                               |                      | TAEN               |
| ódigo CNES                                      | Descr                      | ição                                 |               |                               | ( <b>P</b>           | TREINAD            |
|                                                 | 💭 Pesquisar 👎              | 9 Voltar                             |               |                               |                      |                    |
|                                                 | Nome                       |                                      | Utilizar      | Unidade                       | Editar               | Excluir            |
| CENTRAL DE<br>ABASTECIMENTO<br>FARMACÊUTICO     |                            |                                      | 9 B           |                               | 2                    | ×                  |
| TREINAMENTO                                     |                            |                                      |               |                               |                      |                    |

A exclusão de um estabelecimento somente é possível se não houver registros no mesmo. Nesse caso, aparecerá a mensagem "**Registro excluído com sucesso**".

No entanto, caso tenha sido realizado algum registro no estabelecimento, ao tentar excluí-lo, aparecerá a mensagem "**O registro não pode ser excluído pois está sendo utilizado**"

Nessa situação, quando o estabelecimento não será mais utilizado, pode-se inativá-lo, alterando registro ativo para "**Não**", na tela de cadastro.

#### Cadastro de departamento

O cadastro de departamento deve ser realizado nos estabelecimentos de saúde onde ocorre distribuição de produtos para consumo interno

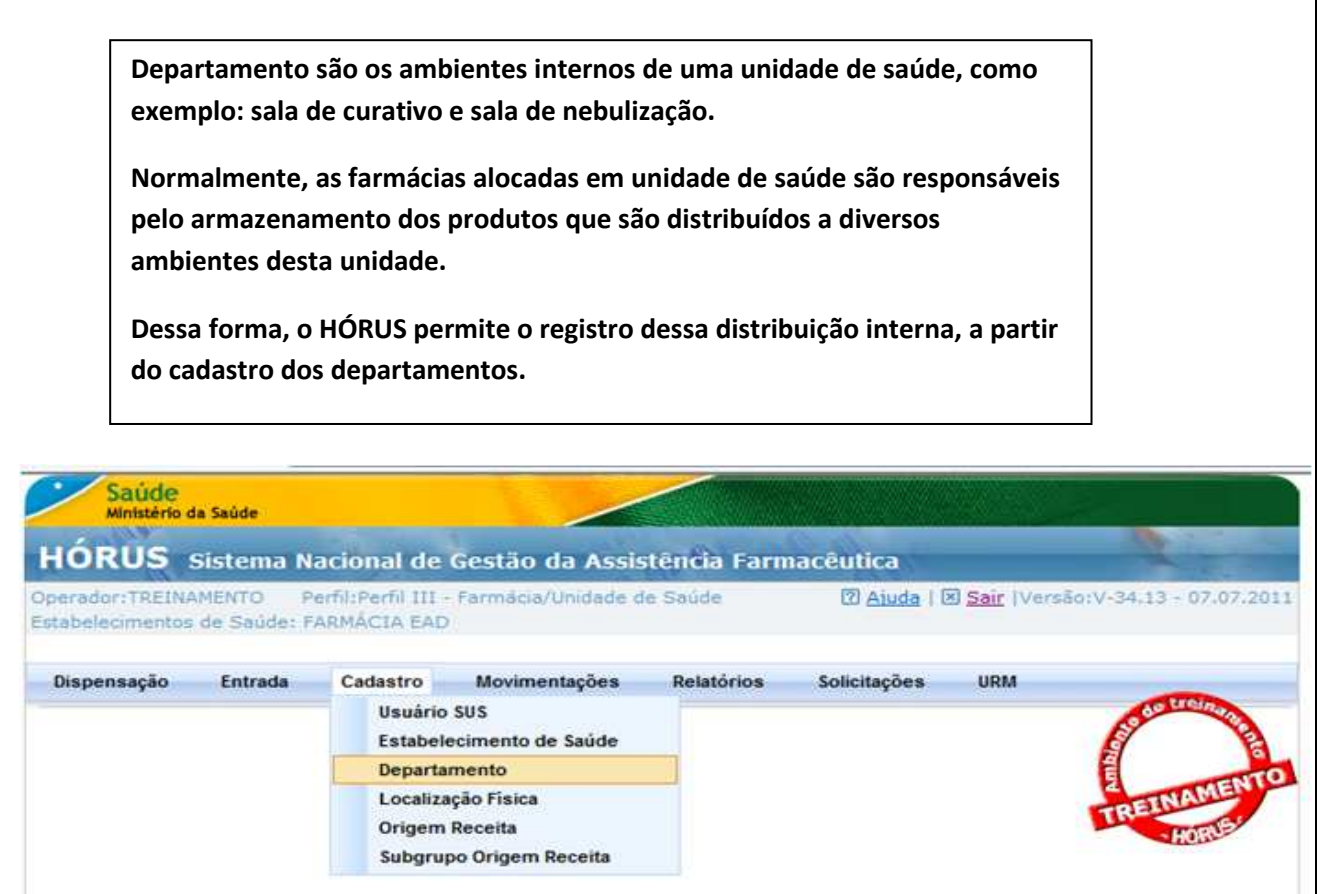

Digite o nome do departamento a ser cadastrado e clique em Salvar.

Aparecerá a mensagem "Dados inseridos com sucesso", confirmando a operação.

| Saúde<br>Ministério d               | la Saúde            |                                     | /                     |                 |                    |            |                        |
|-------------------------------------|---------------------|-------------------------------------|-----------------------|-----------------|--------------------|------------|------------------------|
| HÓRUS                               | Sistema             | Nacional de                         | Gestão da Assis       | tência Farn     | nacêutica          |            |                        |
| Operador:TREIN/<br>Estabelecimentos | AMENTO<br>de Saúde: | Perfil:Perfil III -<br>FARMÁCIA EAD | Farmácia/Unidade d    | e Saúde         | 🛛 <u>Ajuda</u>   0 | Sair  Vers | ão:V-34.13 - 07.07.201 |
| Dispensação                         | Entrada             | Cadastro                            | Movimentações         | Relatórios      | Solicitações       | URM        |                        |
| Nome                                |                     | CONSULTÓRIO PEL                     | Dados inserio         | los com suces   | 50.                |            | TREINAMENTO            |
| Nome<br>Registro Ativo              | -                   | CONSULTÓRIO PEL                     | DIÁTRICO              |                 |                    |            | TREINAMEN              |
|                                     |                     | 💁 Novo 🖯 Sa                         | alvar 👂 Consultar     |                 |                    |            |                        |
| - campos d                          | obrigató            | rios                                |                       |                 |                    |            |                        |
|                                     |                     |                                     | Ministério da Saúde - | SE/DATASUS - SC | TIE/DAF            |            |                        |

#### Cadastro de localização física

Em cada estabelecimento informatizado deve-se cadastrar a localização física, ou seja, os endereços onde os produtos são estocados nas farmácias e CAF.

A organização interna do almoxarifado ou Central de Abastecimento Farmacêutico está condicionada às características dos produtos a serem estocados. Para auxiliar na organização, o uso de sinalização facilita a identificação e visualização dos produtos e sua localização.

Nesse sentido, no HÓRUS pode-se cadastrar a localização física onde os produtos serão estocados, identificando as estantes, armários, pallets e assim por diante.

Digite **o nome da localização física** a ser cadastrada, mantenha **o registro ativo** e clique em **salvar**.

Em seguida, aparecerá a mensagem "Dados inseridos com sucesso", confirmando a operação.

| Saúde<br>Ministério d               | la Saúde              |                                                               | /                                |                 |              |                     |                        |
|-------------------------------------|-----------------------|---------------------------------------------------------------|----------------------------------|-----------------|--------------|---------------------|------------------------|
| HÓRUS :                             | Sistema I             | Nacional de G                                                 | estão da Assis                   | tência Farn     | acêutica     |                     | 1                      |
| Operador:TREINA<br>Estabelecimentos | AMENTO<br>: de Saúde: | Perfil:Gest<br>CENTRAL DE ABA                                 | or Master - I<br>STECIMENTO FARM | IACÊUTICO TRI   | INAMENTO     | 🛛 <u>Sair</u>  Vers | ão:V-34.3 - 01.12.2010 |
| Dispensação                         | Entrada               | Cadastro                                                      | Movimentações                    | Relatórios      | Solicitações | URM                 |                        |
| Descrição da Loc                    | alização /            | ARMÁRIO 1                                                     | Dados inserid                    | os com suces    | 50.          |                     | TREINAMENTO            |
| Registro Ativo                      |                       | <ul> <li>Sim</li> <li>Não</li> <li>Não</li> <li>Sa</li> </ul> | Ivar 🔑 Consulta                  | r               |              |                     | - Alexan               |
| * - campos d                        | obrigatór             | rios                                                          |                                  |                 |              |                     |                        |
|                                     |                       |                                                               | Ministério da Saúde - S          | SE/DATASUS - SC | TIE/DAF      |                     |                        |

Não é obrigatório que as farmácias e a CAF realizem o endereçamento, mas é preciso que seja realizado o cadastro de, no mínimo, uma localização física, como exemplo: sala de estoque.

## Cadastro de origem de receita

A origem de receita indica a procedência da prescrição, essa informação pode auxiliar no planejamento de ações em saúde.

> Para que os gestores tenham conhecimento da origem da receita, o HÓRUS permite, no momento da dispensação, registrar esse dado.

A origem pode ser do setor público, do setor privado, ou de estabelecimentos conveniados ao SUS.

Digite o nome da origem da receita a ser cadastrada, selecione a opção da origem da receita, mantenha o registro ativo e clique em salvar.

| Saúde<br>Ministério d               | la Saúde           |                                               | /                                           |               |                               |            |                         |
|-------------------------------------|--------------------|-----------------------------------------------|---------------------------------------------|---------------|-------------------------------|------------|-------------------------|
| HÓRUS                               | Sistema I          | Nacional de                                   | Gestão da Assis                             | tência Farn   | acêutica                      |            | 12.00                   |
| Operador:TREINA<br>Estabelecimentos | MENTO<br>de Saúde: | Perfil:Ge<br>CENTRAL DE AF                    | stor Master - I<br>BASTECIMENTO FARM        | ACÊUTICO TR   | I <u>Aiuda</u>  <br>EINAMENTO | Sair  Ver  | são:V-34.3 - 01.12.2010 |
| Dispensação                         | Entrada            | Cadastro                                      | Movimentações                               | Relatórios    | Solicitações                  | URM        |                         |
| Descrição Origer                    | n Receita 🛓        | REDE DE SAÚDE MU                              | Dados inserio                               | los com suces | 50.                           | - <b>B</b> | TREINAMENTO             |
| Origem da Recer<br>Registro Ativo   | ta                 | Pública C     Sim C Não     Não     Novo E Sa | Privada C Conveni<br>o<br>alvar 📿 Consultar | ada           |                               |            |                         |
| * - campos d                        | obrigatór          | ios                                           |                                             |               |                               |            |                         |

Em seguida, aparecerá a mensagem "Dados inseridos com sucesso", confirmando a operação.

Ministério da Saúde - SE/DATASUS - SCTIE/DAF

Lembre-se que é preciso o cadastro de, no mínimo, uma origem da receita, como exemplo: SUS, para realizar a dispensação

## Cadastro de subgrupo de origem de receita

O subgrupo de origem de receita detalha a procedência da prescrição.

A origem e subgrupo de origem da receita são informações solicitadas na dispensação de medicamentos para indicação da procedência das prescrições atendidas no município.

#### Selecione a origem da receita cadastrada previamente.

| Saúde<br>Ministério d                | la Saúde                  |                           | /                                                     |                 |                             |          |                         |
|--------------------------------------|---------------------------|---------------------------|-------------------------------------------------------|-----------------|-----------------------------|----------|-------------------------|
| <b>HÓRUS</b>                         | Sistema N                 | acional de                | Gestão da Assis                                       | tência Farn     | nacêutica                   |          | 1                       |
| Operador:TREINA<br>Estabelecimentos  | MENTO<br>de Saúde: (      | Perfil:Ge<br>CENTRAL DE A | estor Master - I<br>BASTECIMENTO FARM                 | ACÊUTICO TRI    | 2 <u>Aiuda</u><br>EINAMENTO | Sair  Ve | rsão:V-34.7 - 03.02.201 |
| Dispensação                          | Entrada                   | Cadastro                  | Movimentações                                         | Relatórios      | Solicitações                | URM      |                         |
| <mark>⊿ Subgrupo</mark>              | Origem R                  | teceita                   |                                                       |                 |                             |          | See weinen              |
| Descrição Origen<br>Descrição Subgri | n Receita<br>upo Origem I | Receita RE                | Selecione ::<br>Selecione ::<br>DE DE SAÚDE MUNICIPAL | •               |                             |          | TREINAMENTO             |
| Registro Ativo                       |                           |                           | Sim C Não<br>Adicionar                                |                 |                             |          | HOR                     |
| * - campos c                         | obrigatóri                | ios                       | i Salvar 💭 Consulta                                   | r               |                             |          |                         |
|                                      |                           |                           | Ministério da Saúde - 1                               | SE/DATASUS - SC | TIE/DAF                     |          |                         |

Em seguida, digite o nome do subgrupo de origem de receita, mantenha o registro ativo, clique em adicionar.

| Operador:TREIN<br>Estabelecimento: | AMENTO<br>; de Saúde: 0 | Perfil:Ge<br>CENTRAL DE A | estor Master - I<br>BASTECIMENTO FARM | 1ACÊUTICO TRI | Aiuda  <br>EINAMENTO | 🗵 <u>Sair</u>  Ver | são:V-34.7 - 03.02.201 |
|------------------------------------|-------------------------|---------------------------|---------------------------------------|---------------|----------------------|--------------------|------------------------|
| Dispensação                        | Entrada                 | Cadastro                  | Movimentações                         | Relatórios    | Solicitações         | URM                |                        |
| 7 Subgrupo                         | Origem R                | leceita                   |                                       |               |                      |                    | See venan              |
| Descrição Origei                   | m Receita               | RI                        | EDE DE SAÚDE MUNICIPAI                | . • *         |                      |                    | THENT                  |
| Descrição Subgr                    | upo Origem I            | Receita PC                | LICLÍNICA CENTRAL                     |               |                      |                    | TREINADIS              |
| Registro Ativo                     |                         |                           | Sim C Não                             |               |                      |                    | HUN                    |
|                                    |                         |                           | Adicionar                             |               |                      |                    |                        |
|                                    |                         | le:                       | Salvar 💭 Consulta                     | 16)           |                      |                    |                        |
| - campos                           | obrigatóri              | ios                       |                                       |               |                      |                    |                        |

Observe a tabela com o nome do subgrupo de origem de receita cadastrado. Caso desejar cadastrar outro subgrupo vinculado a mesma origem da receita, digite o nome e clique em adicionar.

| perador:TREINAMENTO<br>tabelecimentos de Saúde: CEN | Perfil:Gestor<br>TRAL DE ABAST | Master - I<br>ECIMENTO FARI | MACÊUTICO TRE | Aiuda<br>INAMENTO | 🛛 <u>Sair</u>  Vers | ăo:V-34.7 - 03.02.2 |
|-----------------------------------------------------|--------------------------------|-----------------------------|---------------|-------------------|---------------------|---------------------|
| Dispensação Entrada                                 | Cadastro M                     | ovimentações                | Relatórios    | Solicitações      | URM                 |                     |
| Subgrupo Origem Rec                                 | eita                           |                             |               |                   |                     | Social Weinstein    |
| escrição Origem Receita                             | REDE DE                        | SAÚDE MUNICIPA              |               |                   |                     | MENT                |
| escrição Subgrupo Origem Rec                        | eita CAPS II                   |                             |               |                   |                     | TREINAM             |
| egistro Ativo                                       | • Sin                          | n C Não                     |               |                   |                     | Home                |
|                                                     | Adic                           | lonar                       |               |                   |                     |                     |
|                                                     | * C                            | gem Receita                 |               | Ativo             | Editar              | Excluir             |
| Descriç                                             | ao subgrupo ori                |                             |               |                   |                     | The last            |
| Descrig<br>Policlínica<br>Central                   | ao subgrupo on                 |                             |               | Sim               | 1                   | ×                   |
| Descrig<br>Policlínica<br>Central                   | ao subgrupo on                 | ar 🔊 Consulta               | ar            | Sim               | 2                   | ×                   |

Nesse momento, uma nova linha na tabela será gerada. Para finalizar clique em salvar.

| Dispensação                                                | Entrada             | Cadastro       | Movimentações          | Relatórios | Solicitações | URM    |             |
|------------------------------------------------------------|---------------------|----------------|------------------------|------------|--------------|--------|-------------|
| Subgrupo                                                   | Origem R            | leceita        | •                      |            |              |        | ofe treinal |
| escrição Origer                                            | n Receita           | RE             | DE DE SAÚDE MUNICIPA   |            |              |        | ME          |
|                                                            |                     | 2 acoita       |                        |            |              |        | DEIN        |
| escrição Subgr                                             | upo Origem i        | receita        |                        |            |              |        | LUGELE      |
| escrição Subgr<br>egistro Ativo                            | upo Origem i        | (eceita        | Sim C Não              |            |              |        | HORUS       |
| escrição Subgri<br>egistro Ativo                           | upo Origem i        | (ecenta (      | Sim C Não              |            |              |        | HORUS       |
| escrição Subgri                                            | upo Origem i<br>Des | crição Subgruj | Sim C Não<br>Adicionar |            | Ativo        | Editar | Excluir     |
| escrição Subgri<br>egistro Ativo<br>POLICLÍNICA<br>CENTRAL | upo Origem i<br>Des | crição Subgruj | Sim C Não<br>Adicionar |            | Ativo        | Editar | Excluir     |

#### Preste atenção!!!!

O cadastro de usuário SUS é nacional, ou seja, assim que um município cadastrar um usuário, todos os municípios do país poderão utilizar esse cadastro.

Os cadastros de estabelecimento de saúde, de origem de receita, de subgrupo de origem de receita e de farmacêutico são municipais, ou seja, quando um estabelecimento da rede de saúde realiza esses cadastros, os demais estabelecimentos do mesmo município também poderão utilizá-los.

Os cadastros de departamento e de localização física são visualizados e podem ser utilizados apenas nos estabelecimento de saúde que realizou o cadastro.

Faça os exercícios propostos no módulo e utilize o ambiente de treinamento para fixação dos conteúdos apresentados.

Você acabou de conhecer os cadastros que devem ser realizados no HÓRUS.

No próximo módulo entenderemos como são feitas as entradas de produtos no HÓRUS.

Até lá!

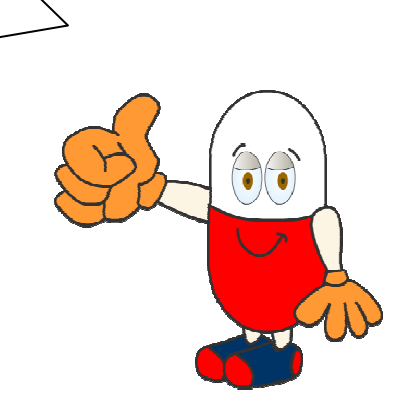